## Как воспользоваться купоном на скидку

(если у Вас есть вопросы или Вам нужна помощь в оформлении заказа, обратитесь в Службу поддержки Виртуальной Школы по адресу support@englishskills.zendesk.com)

1. На странице регистрации выберите интересующий Вас тренинг и подходящий Вам план оплаты: в рассрочку или единовременным платежом.

2. В торговой корзине в графе «Coupon code» введите код купона – FALLSALE25 - и нажмите кнопку «Apply».

| Your Sho | Your Shopping Cart                                                                                       |                     | Cour order is safe and secure |        |  |
|----------|----------------------------------------------------------------------------------------------------|---------------------|-------------------------------|--------|--|
| Quantity | Product                                                                                                  | Price               | Total                         | Remove |  |
| 1        | Power English Class [Season One, Silver, RU - 12 pay]<br>52-week online class. 12 easy monthly payments. | \$227.00            | \$227.00                      | x      |  |
| 1        | Coupon code (optional):<br>FALLSALE25                                                                    | Subtotal:<br>Total: | \$227.00<br><b>\$227.00</b>   |        |  |

2. Платежная система автоматически произведет перерасчет стоимости с учетом 25% скидки.

| ⊘ Your cou | pon has been applied.                                                                                           |                                   |                                               |               |
|------------|----------------------------------------------------------------------------------------------------|-----------------------------------|-----------------------------------------------|---------------|
| Your Sho   | opping Cart                                                                                                    | <u>a</u> x                        | our order is sa                               | fe and secure |
| Quantity   | Product                                                                                                    | Price                             | Total                                         | Remove        |
| 1          | <b>Power English Class [Season One, Silver, RU - 12 pay]</b><br>52-week online class. 12 easy monthly payments. | \$227.00                          | \$227.00                                      | x             |
| *          | FALLSALE25 (Remove)<br>Coupon code (optional):<br>Apply                                                         | Subtotal:<br>Discounts:<br>Total: | \$227.00<br><b>\$56.75</b><br><b>\$170.25</b> |               |

3. Заполните форму заказа по образцу ниже.

| Required fields are | in bold.                      |                    |
|---------------------|-------------------------------|--------------------|
| First Name          | Ivan                          | Master Pass        |
| Last Name           | Petrov                        | Norton             |
| Company             |                               | SECURED            |
| Phone               | +71234567890                  | powered by Symante |
| Secondary Phone     |                               |                    |
| Fax                 |                               |                    |
| Email               | ivanpetrov@hotmail.com        |                    |
| Confirm Email       | ivanpetrov@hotmail.com        |                    |
|                     | We respect your email privacy |                    |
| Address             | Sadovaya St, d.1, kv.2        |                    |
| Address 2           |                               |                    |
| City                | Moscow                        |                    |
| ZIP/Postal Code     | 105082                        |                    |
| Country             | Russian Federation            | •                  |
| State               |                               | <u> </u>           |

4. Введите номер платежной карточки.

| ayment Informatio | n                       |
|-------------------|-------------------------|
| Credit Card 📃     |                         |
| Name on Card      | Ivan Petrov             |
| Card Type         | Visa 🔻                  |
| Card Number       | 1234 5678 1234 5678     |
| Expiration Date   | 01 V / 2016 V (MM/YYYY) |
| CVV2              | 123 What's this?        |

5. Проверьте правильность введенных данных и нажмите кнопку **Submit** внизу страницы.